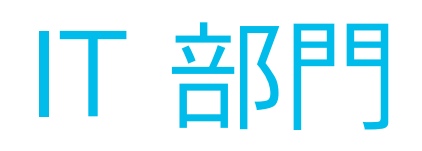

この資料には、導入ツールキット、 使用事例、バナー、ポスター、 パンフレットが含まれています

> Cisco Webex Meetings

# このツールキットの使用方法

このツールキットは、 Webex Meetings の 社内活用率の向上を支 援するためのものです。

#### この資料の内容

円滑で効果的な Webex Meetings 導入計画の立案を支援 するドキュメント。

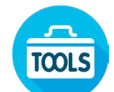

事業部門における Webex Meetings の活用アイデアを ナレッジワーカーに提供するドキュ メント。

各ドキュメントの末尾には、個々のファイルに アクセスし、必要に応じて共有できるダウン ロードリンクが記載されています。

#### ご活用ください

ファイルをカスタマイズし、社内でぜひご利用 ください。各ドキュメントの最後に、編集可能 なすべてのファイルタイプへのリンクが記載さ れています。自由に変更できます。

内容に関するご意見、ご要望については、こち らをクリックしてください。

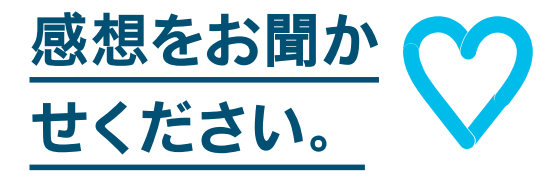

#### スキルアップ

Cisco Webex 速習クラスに参加すると、 生産性を大きく向上できるようになります。 インタラクティブなライブの製品デモで、ベス トプラクティスと有益なヒントが学べます。

シスコのエキスパートに質問し、その場で すぐに回答が得られます。詳細とご登録はこ ちら: cisco.com/go/quickclass

<u>シスココラボレーションコミュニティ</u>にご参加 ください。このプレイブックで取り上げたすべ ての内容を含む、さまざまな情報の閲覧、質 問ができます。

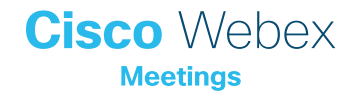

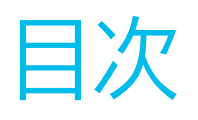

| Webex Meetings Success Playbook (IT 部門向け) | 4  |
|-------------------------------------------|----|
| IT 部門での Webex Meetings のローンチ              | 4  |
| 導入ツールキット                                  | 5  |
| Webex Meetings のプロモーション資産                 | 6  |
| IT 部門での使用事例 1                             | 7  |
| IT 部門での使用事例 2                             | 8  |
| IT 部門での使用事例 3                             | 9  |
| IT 部門のちらし                                 | 10 |
| さらなる活用のヒント                                | 11 |

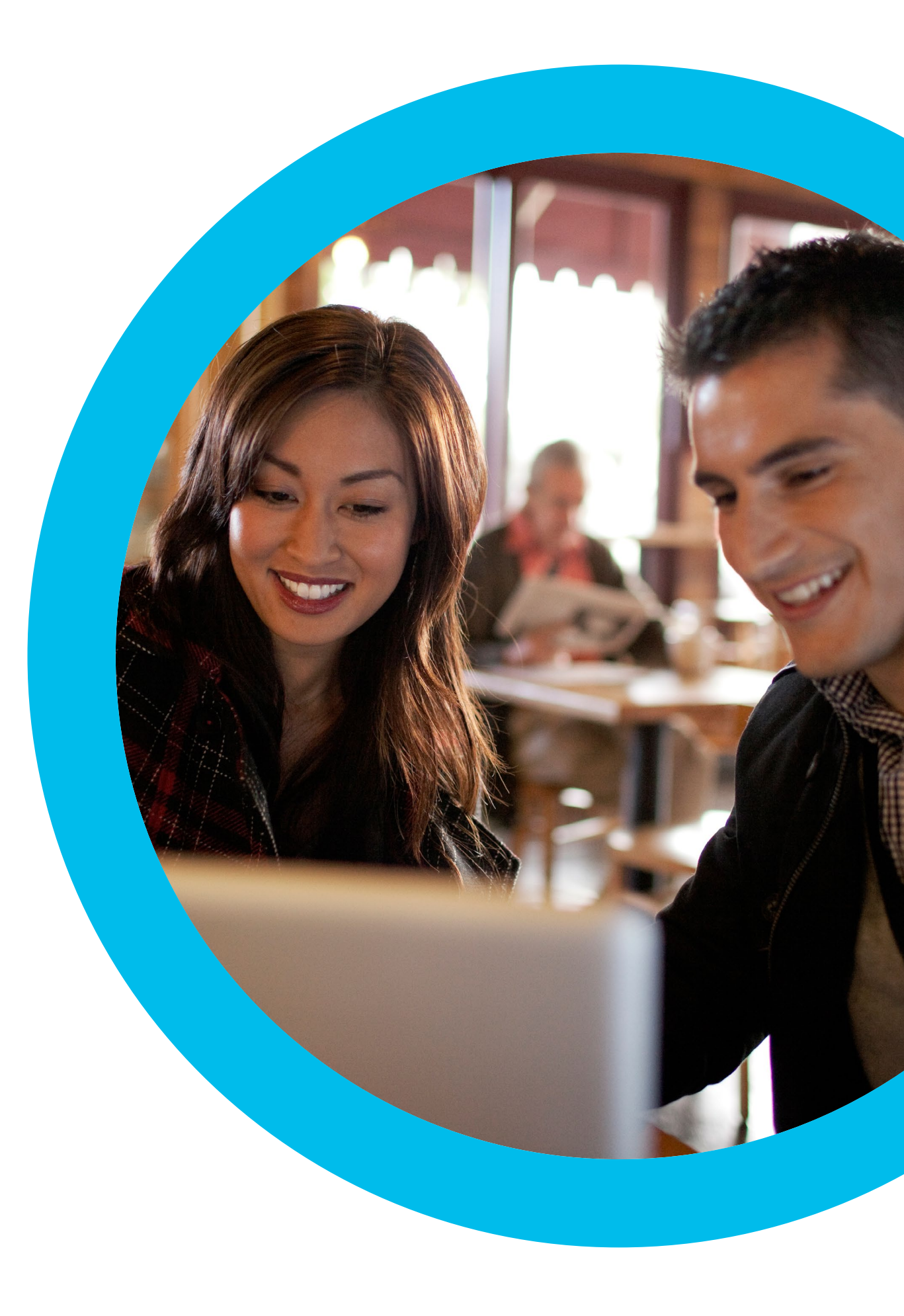

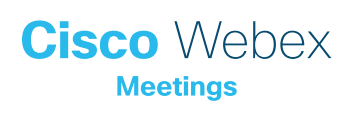

Webex Meetings Success Playbook (IT 部門向け)

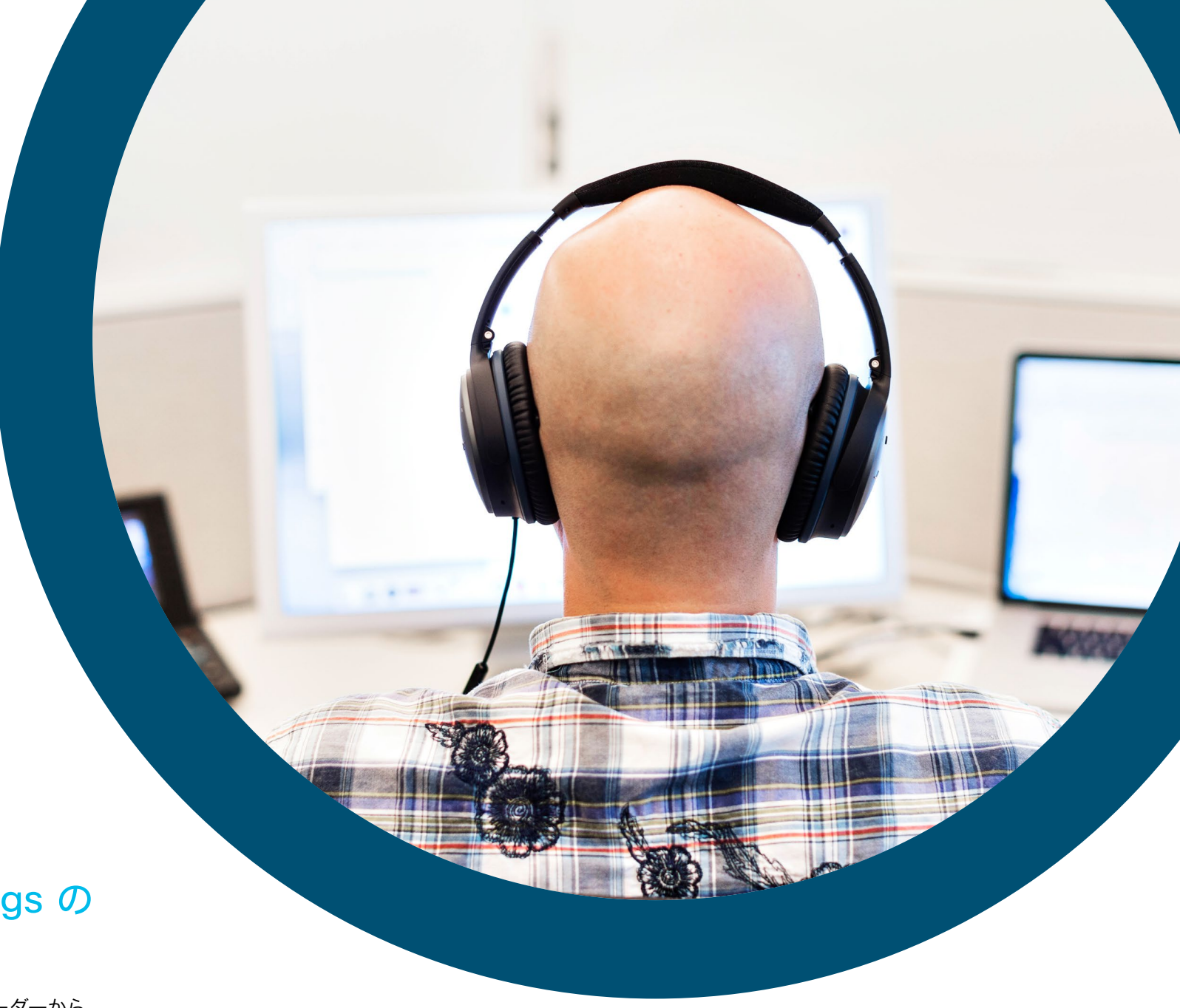

#### IT 部門での Webex Meetings の ローンチ

このチェックリストおよびガイドを使用して社内のリーダーから サポートを受け、周知を図り、需要を刺激してください。ツールキット に書かれていることすべてを実行する必要はありません。特に影響 が大きく、時間的に対処可能な事柄だけでも大きな効果が得られま す。すべてを一度に実行する必要はありません。また、同僚に支援を 依頼してください。数週間かけて段階的に実施してください。時間を かければかけるほど、Webex Meetings ユーザーは増えます。

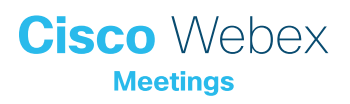

### 導入ツールキット

| 作業内容                                                          | 作業方法                                                                                                    | 作業時間 |
|---------------------------------------------------------------|----------------------------------------------------------------------------------------------------|------|
| 全員が Webex Meetings を取得しまし<br>たか。                              | 全社員に Webex Meetings アカウントとカレンダープラグインを用意したことを確認するよう IT チームに依頼します。<br>新入社員が Webex Meetings アカウントを取得し、ログイン手順を知る方法を確認します。                                               | 1 時間 |
| シニアリーダーのサポートのリストを作成し<br>ます。                                   | 従業員全員に Webex Meetings のローンチを知らせるメールを送信できるかどうかを尋ねるメッセージをシニア<br>リーダーに送ります。Webex Meetings の利便性を説明する、1 つまたは複数の使用事例を付け加えます。                                              | 20 分 |
| 「ハウツー」ガイドを取得します。                                              | 社内の IT チームに、利用開始、ミーティング主催、アカウント取得のためのリンクを問い合わせます。 これらのリンク<br>はあらゆるコミュニケーションで使用します。 <mark>シスコのコラボレーションヘルプポータルはこちらです。</mark>                                          | 10 分 |
| シンプルなタイミング調整計画を用意し<br>ます。                                     | 一部の同僚を集め、各プロモーションの終了時期と役割分担を記載したコミュニケーション計画を作成します。<br>「コミュニケーション計画」を参照してください。                                                                                       | 1 時間 |
| バナー広告を使用して簡潔なタグラインを<br>共有し、担当部門に Webex Meetings をア<br>ピールします。 | プレイブック内には、いくつかの部門をターゲットとするポスターやバナーが含まれています。 人事セクションなど、<br>イントラネット上に適切なスペースを見つけてバナーを配置します。 メールや PowerPoint でも使用できます。 担当組<br>織の傾向に合わせてアピールポイントを変更し、「ハウツー」 ガイドにリンクします。 | 2 時間 |
| 重視する姿勢を示します。 ポスターやちらし<br>を印刷します。                              | 最適なポスターやちらしを印刷します。 オフィス、化粧室、 会議室にポスターを掲示し、 同僚のデスクにちらしを配りま<br>す。 オフィスにデジタルサイネージが設置されている場合、 デジタルサイネージも利用します。                                                          | 4 時間 |
| 望む変化を実際に起こしましょう。自分の<br>パーソナル会議室へのリンクをメール署名に<br>組み込みます。        | Webex Meetings は、一人ひとりに独自のミーティング用アドレスを提供します。自分のミーティング用アドレスを確<br>認して、メール署名に組み込みます。今後、皆の目にとまるようにするためです。 同じことをするよう同僚にも依頼しま<br>す。                                       | 10 分 |
| シニアリーダーからチーム全体に送信しても<br>らうメールを作成します。                          | シスコでも文例を 1 つ用意しています。お客様の企業文化や組織のカラーに合わせて修正するだけで使用できます。                                                                                                    | 30 分 |

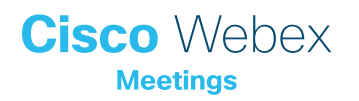

### Webex Meetings のプロモーション資産

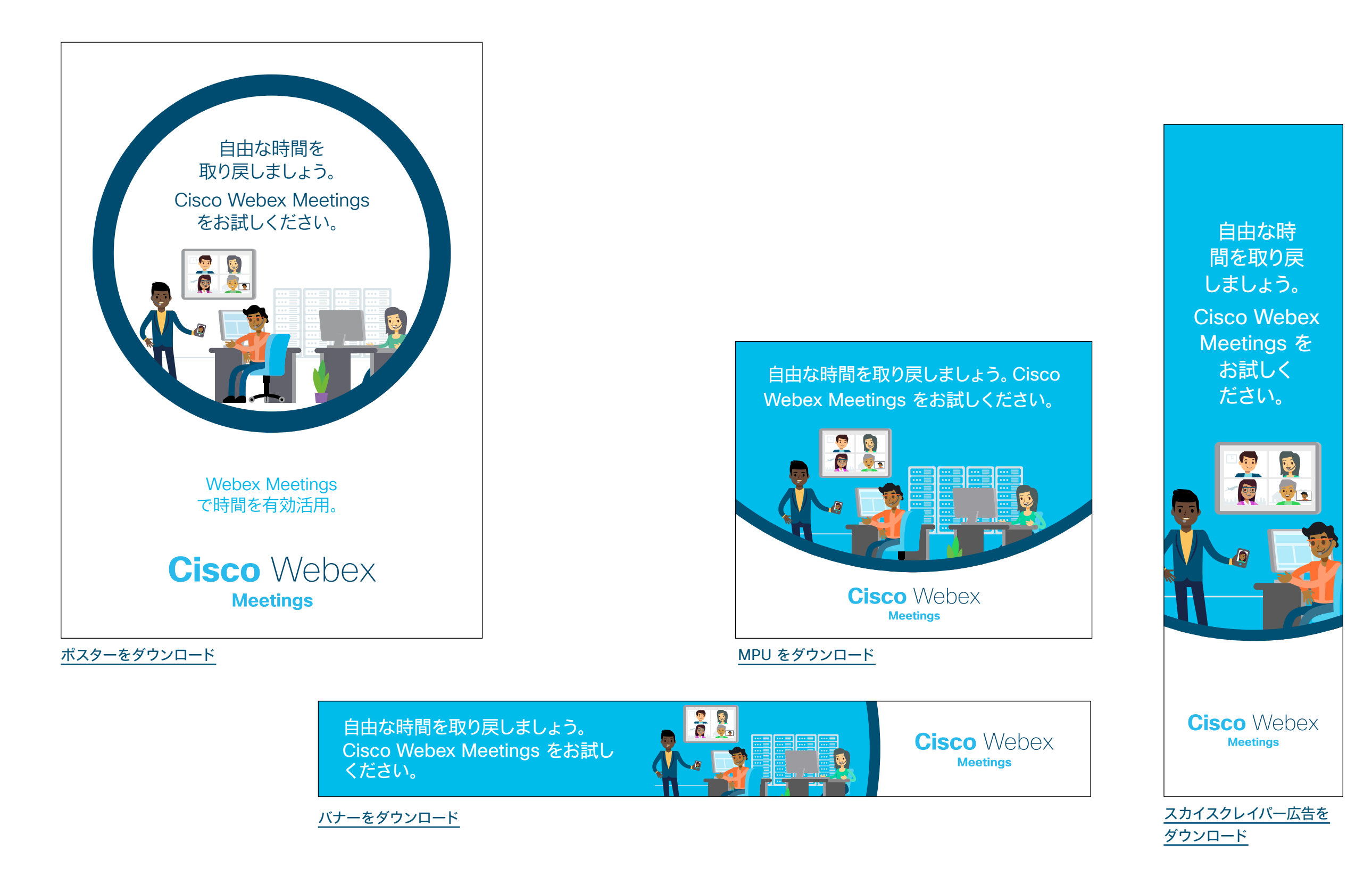

Cisco Webex Meetings

# IT 部門での使用事例 1

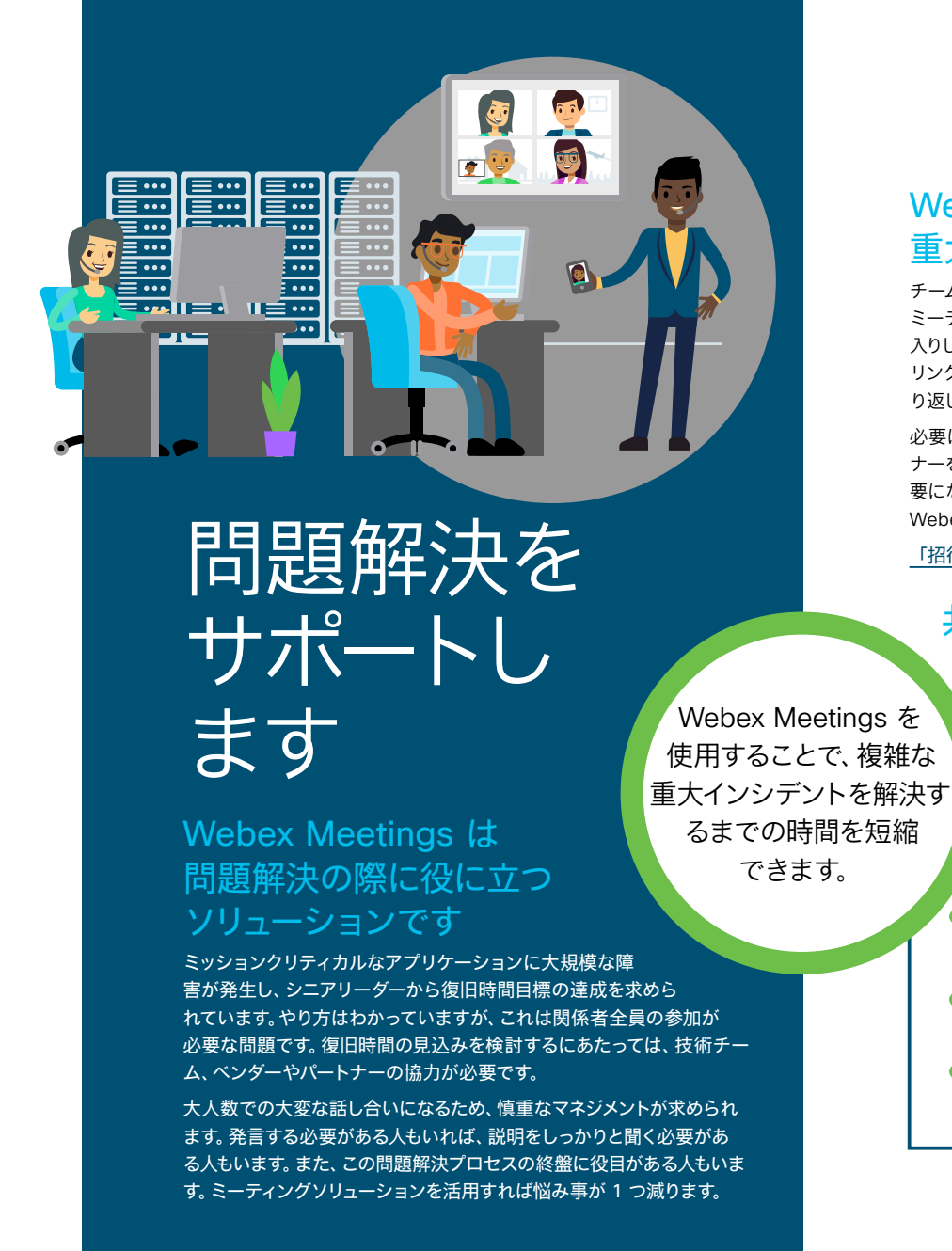

# Cisco Webex

#### Webex Meetings を利用して 重大インシデントに対処

チームに、あなたのパーソナル会議室を共同作業の場として使ってもらいましょう。 ミーティングをオープンな状態にし、社内チームや外部ベンダーの専門家が自由に出入りして報告できるようにしておきます。問題の説明には画面共有を活用しましょう。 リンクやその他の重要情報の共有にはチャットを使用すれば、後からほかの人に繰り返し同じことを説明しないで済みます。

必要に応じて「招待と催促」機能を使用すれば、サプライヤーやベンダー、パート ナーをミーティングに簡単に追加できます。ミーティングに専門家の意見が今すぐ必 要になった場合、その人の電話番号を調べる必要はありません。あなたの代わりに Webex Meetings が電話して、ミーティングに招集します。

「招待と催促」の使い方はこちらをご覧ください

#### 共有するということは、相手を気遣うこと

問題解決の方法はわかりました。次に、Webex Meetings でその方法の説 明や実演を録画し、チーム全員が自分でもできるようにします。録画への リンクを幅広く共有して、自分のペースでできる学習方法として活用しま しょう。

録画とリンクの共有方法についてはこちらをご覧ください

#### ミーティングを迅速に設定可能

ベンダーやパートナー、サプライヤーの 招集が簡単

情報を共有し、問題を素早く解決

感想をお聞かせください。

<u>事例をダウンロード</u>

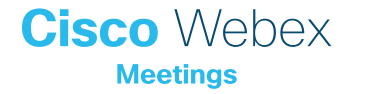

### IT 部門での使用事例 2

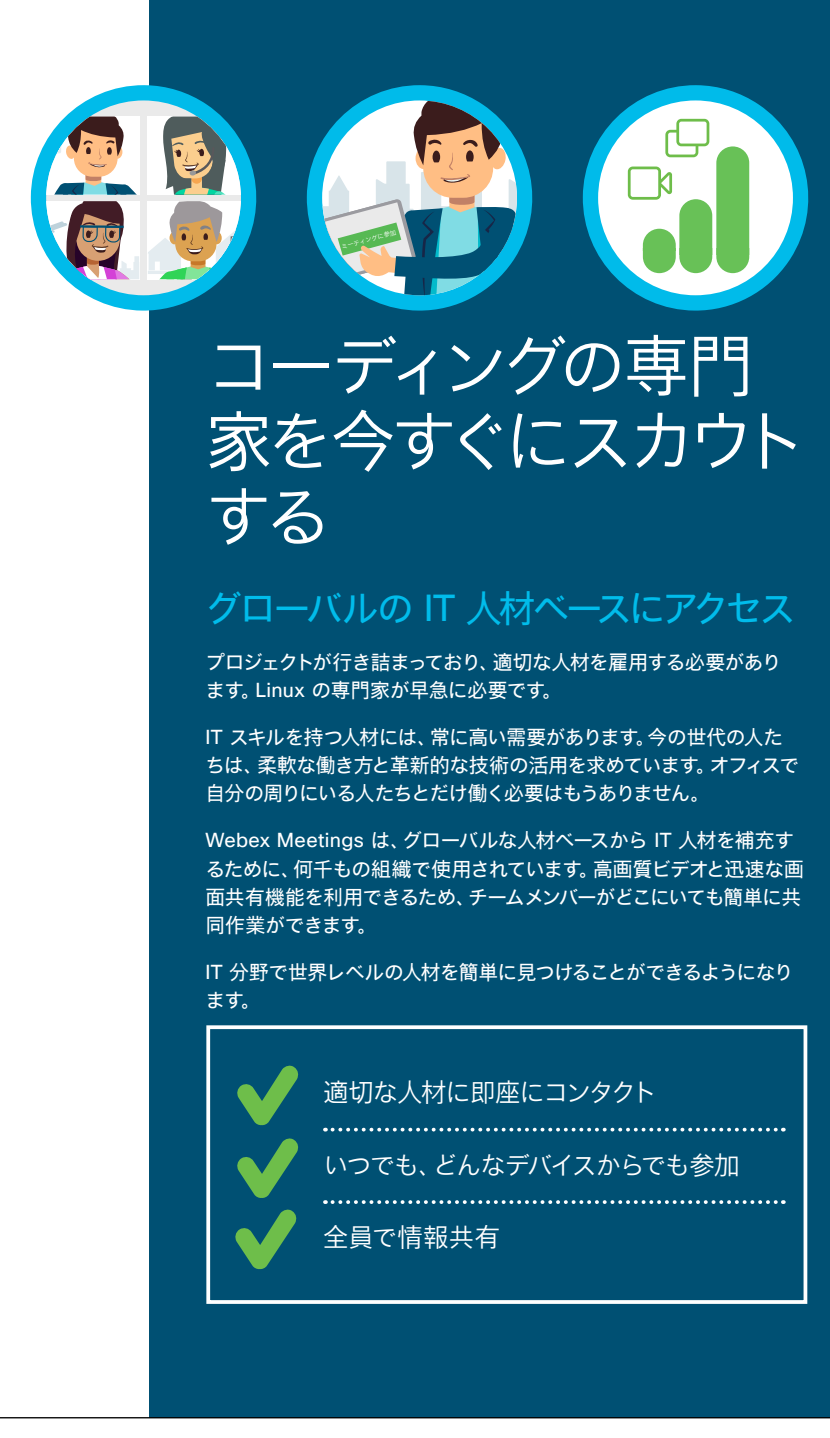

# Cisco Webex

#### 何でも思いのまま

Webex Meetings を使用すれば、いつ、どこにいても働くことができます。 ミー ティングには、ご自宅のデスクトップやオフィスのビデオシステムからも参加できま すが、Webex Meetings モバイルアプリからもタッチ 1 つで参加できます。 スマート フォンからアクセスする場合も、もちろん全機能を使用できます。

こちらをクリックし、Webex Meetings アプリをダウンロードしてください

#### ハードに働くのではなく、賢く働く

Webex Meetings で画面やアプリケーションを共有すれば、あなたが作成した素晴らしいコードを見せたり、その場でサポートを得たりすることもできます。オフィスにいない人とも、チームとして働くことができます。

アプリケーションの共有方法についてはこちらをご覧ください

#### 高画質ビデオの効果

うなチーム作りができるように努めまし

ょう。Webex Meetings のグリッドビュー であれば、チーム全員を一度に見ることが

非言語的コミュニケーションは、1日のコミュ ニケーションのうち 60 ~ 90% の量を占め ます\*。高画質ビデオが、同僚のジェス チャーやボディランゲージをすべて拾い 上げます。 チーム全員にビデオをオンにするよ うお願いし、実際に会ったときと同じよ して誰

Webex Meetings を活用すれば、鮮明な 音声と高画質ビデオを通 じて誰とでも共同作業が できます。

ビデオのレイアウトの調整方法についてはこちらを ご覧ください

\* Nonverbalgroup.com の調査結果

できます。

感想をお聞かせください。

<u>事例をダウンロード</u>

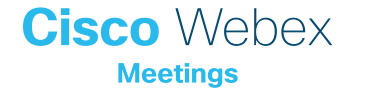

## IT 部門での使用事例 3

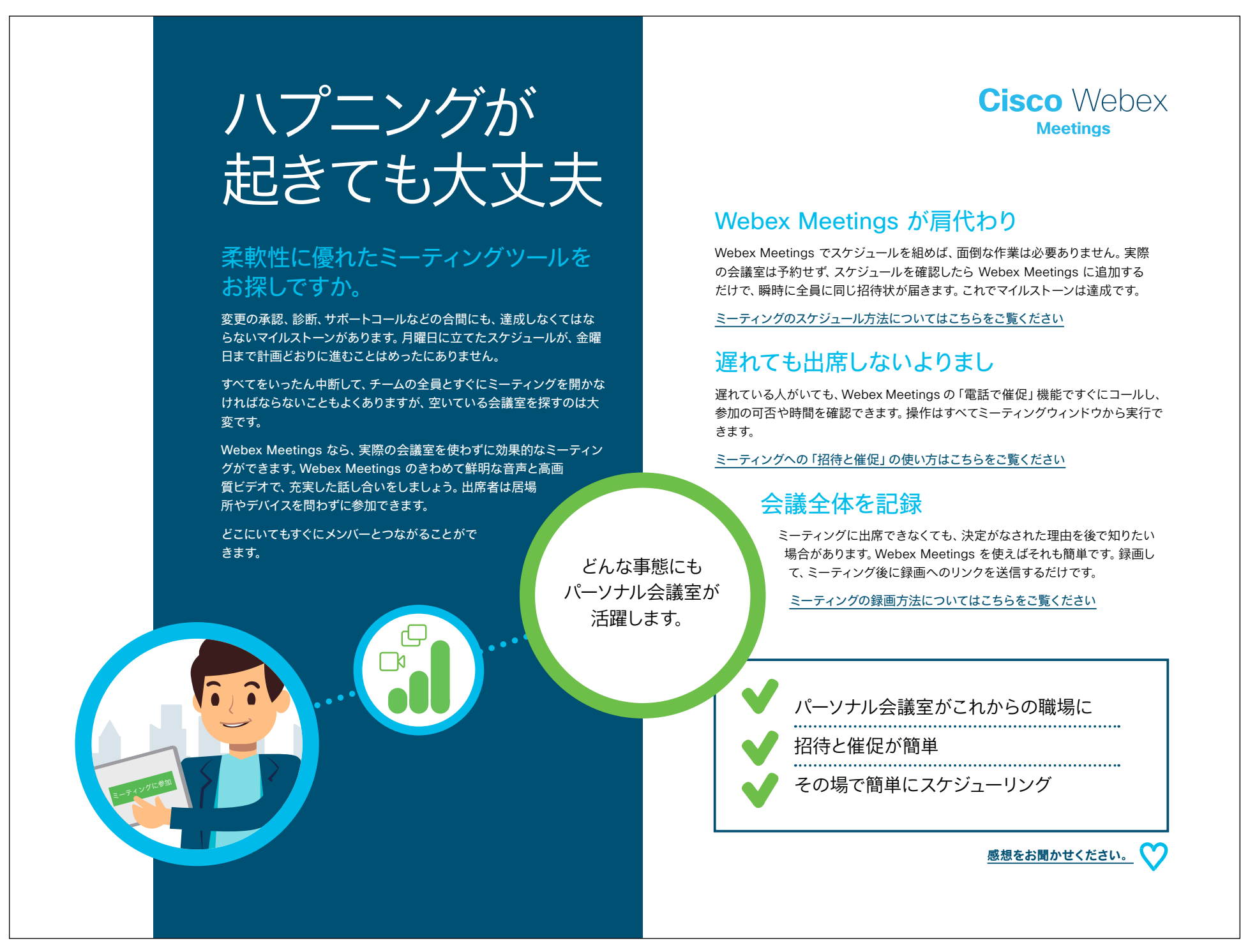

<u>事例をダウンロード</u>

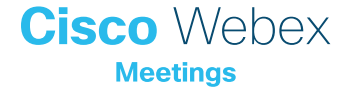

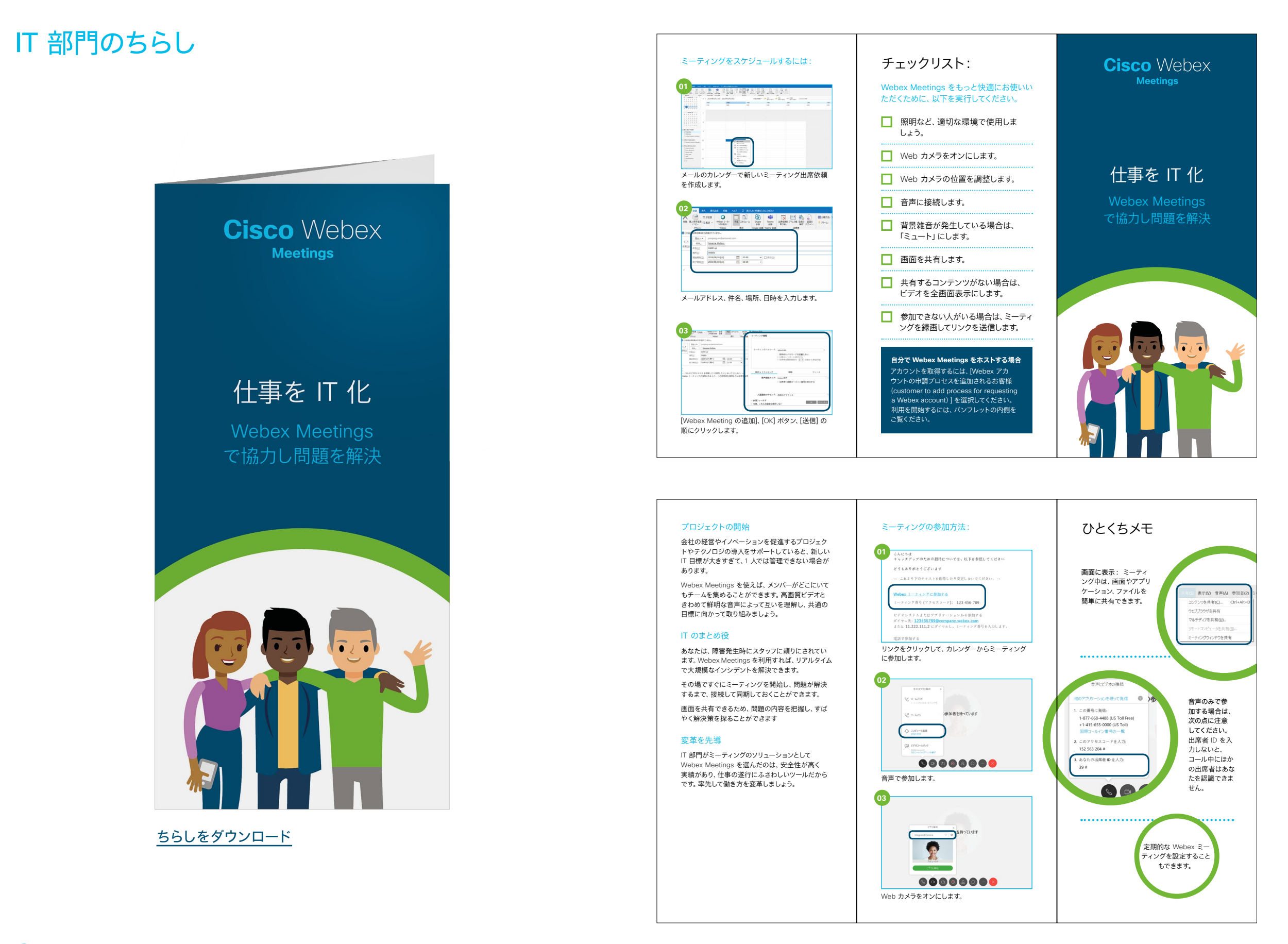

Cisco Webex

# さらなる活用のヒント

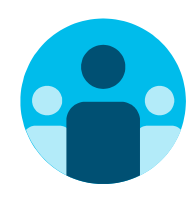

# 会話に参加

世界中の Webex Meetings 推進者に会って学びませんか。 <u>シスココラボレーションコミュニティ</u>にご参加ください。このプレ イブックで取り上げたすべての内容を含む、さまざまな情報の閲 覧、質問ができます。

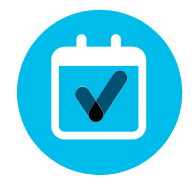

# 自社向けにカスタマイズ

IT 向けに用意されたこちらのコンテンツのリブランディングや 編集をしてみませんか。

<u>貴社デザイナ用の圧縮済みソースファイルをダウンロードする</u>には、こちらをクリックしてください。

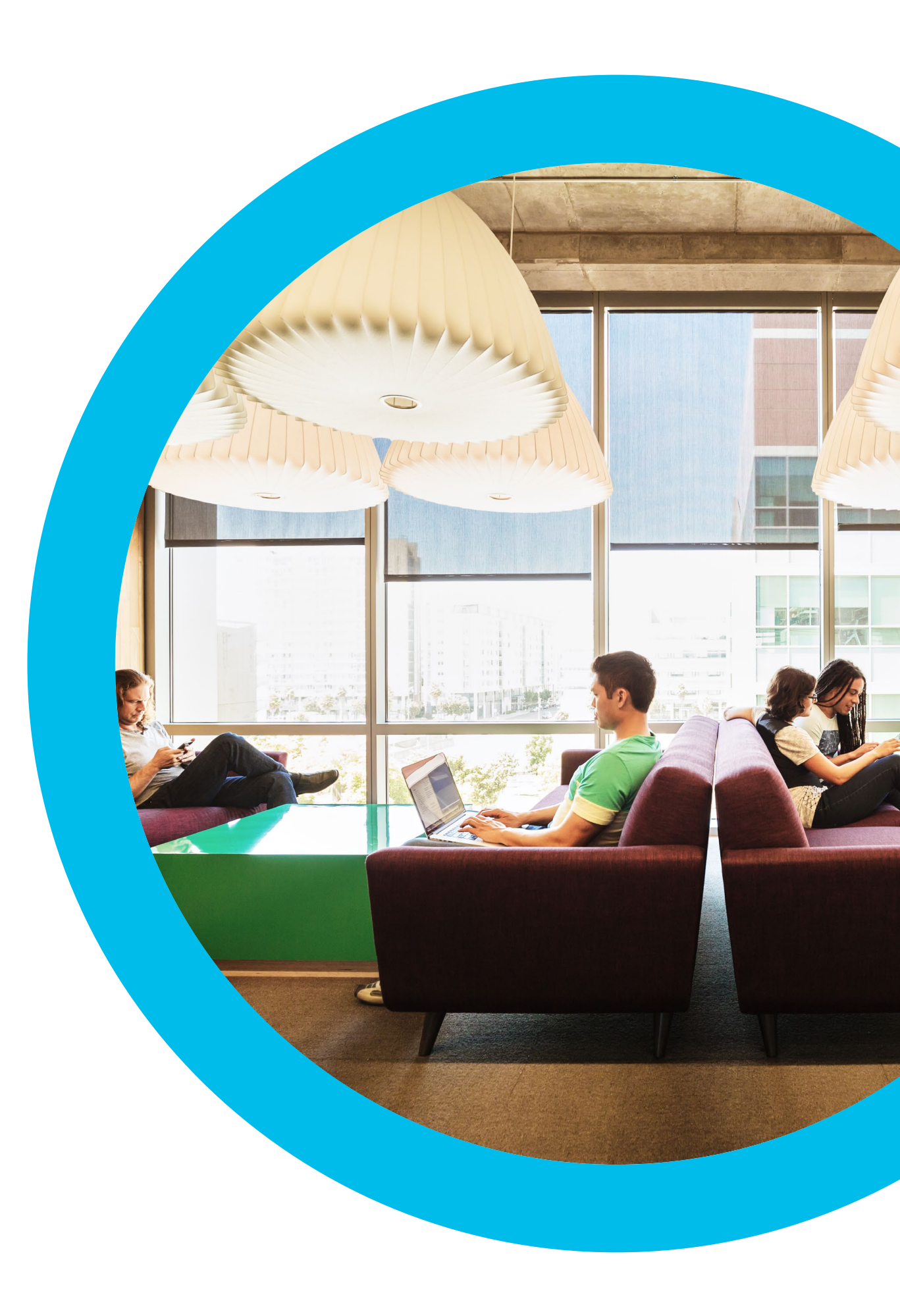

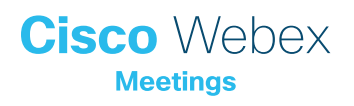

# お問い合わせ

追加のサポートが必要な場合は、お気軽にお問い合わせください。宛先: communities.cisco.com

# Cisco Webex Meetings